## CSWE Board of Directors (BOD)/ National Nominating Committee (NNC) Nomination Instructions

**Step 1**: Sign into the review system at <u>https://cswe.fluidreview.com</u>.

| A Samue   https://amuefluideoiieu.com                                                            | د                        |
|--------------------------------------------------------------------------------------------------|--------------------------|
| Secure https://cswe.fluidreview.com                                                              | <u>ц</u>                 |
|                                                                                                  | 🍾 Sign In 🗳 S            |
|                                                                                                  |                          |
| Council on Social Work Education                                                                 |                          |
| RESOURCES HELP                                                                                   |                          |
| NEUGONOLO NEL                                                                                    |                          |
|                                                                                                  |                          |
|                                                                                                  |                          |
|                                                                                                  |                          |
|                                                                                                  |                          |
|                                                                                                  | Sign In                  |
|                                                                                                  | Fmail                    |
|                                                                                                  | you@example.com          |
|                                                                                                  | Password:                |
|                                                                                                  | Enter your password here |
| Welcome to CSWE's page for awards, nominations, and fellowships.                                 |                          |
| The following opportunities are currently available. Please note that CSWF offers multiple other | Sign In »                |
| awards during the year; visit www.cswe.org for more details.                                     | Trouble Signing In?      |
| 1) Board of Directors/ National Nominating Committee Nominations                                 |                          |
| , ,                                                                                              | Need An Account?         |
| Call for horninations- open August 2017 Ouestions? Contact election@cswe org                     |                          |
|                                                                                                  | Sign Up »                |
| 2) 2017 Carl A. Scott Memorial Book Scholarship                                                  |                          |
| Call for Nominations (open June 19 - July 18, 2017)                                              |                          |
| For more information, click here.                                                                |                          |
| Questions? Contact cas@cswe.org                                                                  |                          |
|                                                                                                  |                          |

If it is your first time accessing the FluidReview system, click "Sign Up," Please note that this account is not linked to your CSWE membership account. Fill out your information (photo not required) and click "Register." Once you've created an account, there may be a slight delay in receiving the e-mail to confirm registration. Click on the link your e-mail to activate your account.

If you have used the CSWE's Fluid Review online application system before, your log-in information is still valid for this nomination application.

**Step 2**: After signing in, click the "Start" button to access the eligibility requirements.

| 🖉 🛈 🔒   https://cswe.fl      | luidreview.com/awds/             |            | C Q Search |    |
|------------------------------|----------------------------------|------------|------------|----|
| st Visited   Getting Started | d                                |            |            |    |
| 🛱 Home                       |                                  |            |            |    |
|                              | CSWE                             |            |            |    |
|                              | Council on Social Work Education |            |            |    |
|                              | AWARDS RESOURCES HELP SETTINGS   |            |            |    |
|                              |                                  |            |            |    |
|                              | Home                             |            |            |    |
|                              |                                  |            |            |    |
|                              | Awards                           |            |            |    |
|                              |                                  |            |            |    |
|                              | Your Tasks                       |            |            |    |
|                              | TASK                             | STATUS     | ACTIONS    |    |
|                              | CSWE Eligibility Doguiromonto    |            |            |    |
|                              | Cowe Eligibility Requirements    | INCOMPLETE | ⊳ Start    |    |
|                              |                                  |            |            | 17 |
|                              |                                  |            |            |    |

If you have applied through CSWE's FluidReview in the past, you will need to edit your eligibility requirements for the specific awards you are applying for.

## **Eligibility Requirements Section**

**Step 3**: Select "Board of Directors (BOD)/ National Nominating Committee (NNC) application cycle" to submit nomination. Click "Next."

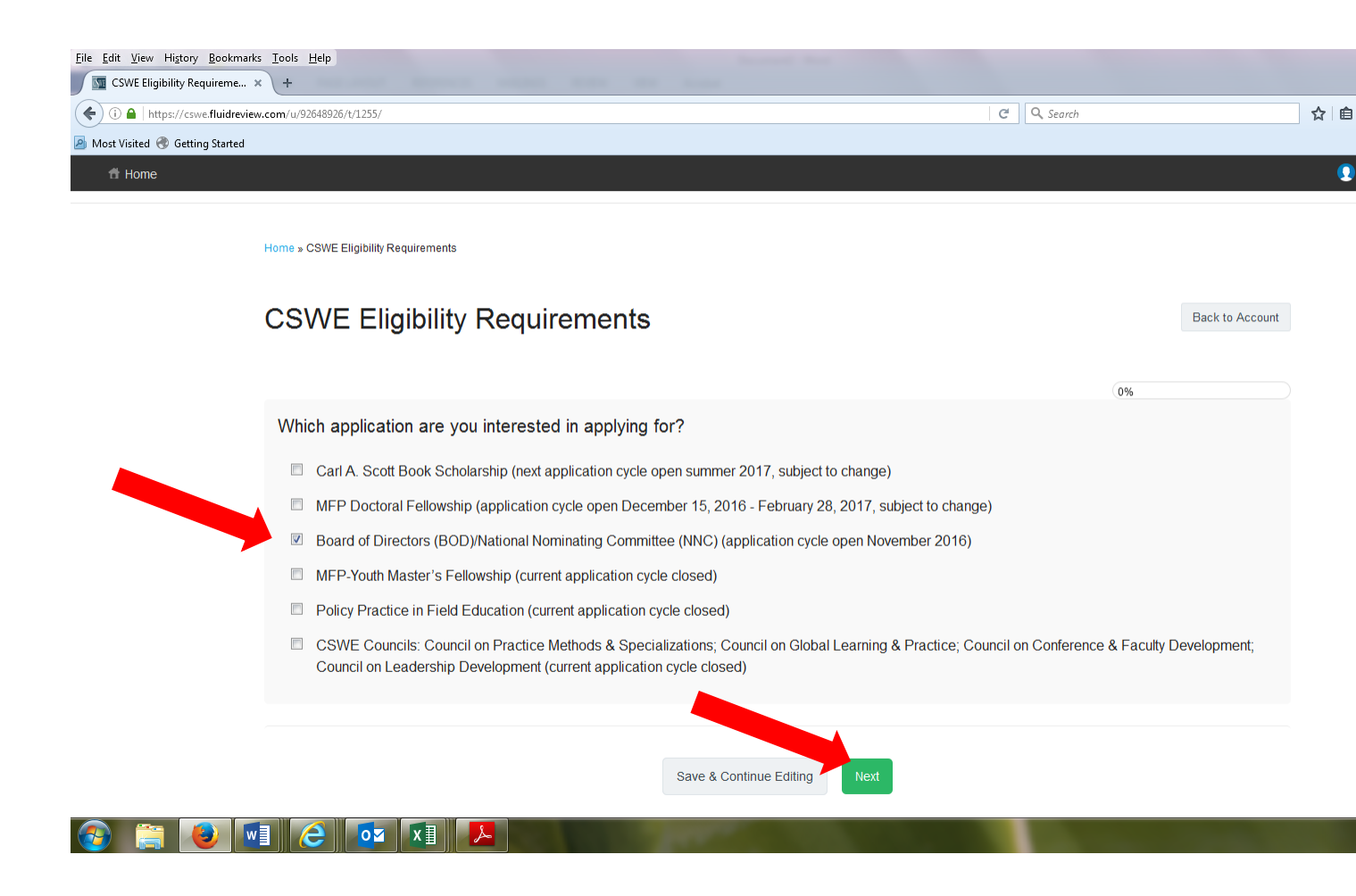

**Step 4**: CSWE Eligibility Requirements page: Confirm CSWE membership and ability to attend meetings if nominated. You cannot progress if the all boxes are not checked. Click "Save & Exit" to complete this portion of the nomination process.

| k grew nguy gournans goos nep                                                                                                    |         |                                            |   |     |       |      |       |          |
|----------------------------------------------------------------------------------------------------|---------|--------------------------------------------|---|-----|-------|------|-------|----------|
| ) 🗎 https://cswe.fluideview.com/w/92648926/t/1255/?p=18us=ey/wYWdlcGF0aCKblFswLCAuXXX%3D8ut=MQFLMpc29fKPh6gusQSp8uh=9b279adefb3357d39ff1a9769476b2d1                                   | C       | Q Search                                   | 4 | r 🗎 |       | +    | A     |          |
| Vioted 🧐 Getting Started                                                                                                    |         |                                            |   | •   | Andre | a Be | diako | <b>.</b> |
| CSWE Eligibility Requirements                                                                                                    |         | Back to Account                            |   |     |       |      |       |          |
|                                                                                                    |         |                                            |   |     |       |      |       |          |
|                                                                                                    |         | 50%                                        |   |     |       |      |       |          |
| Board of Directors (BOD)/National Nominating Committee (NNC)                                                                                                    |         |                                            |   |     |       |      |       |          |
| Thank you for your interest. Please click the box next to the statement to indicate you meet each criteria. If you do not<br>eligible for this specific appointment.                   | t mee   | t one or more of the items, you are not    |   |     |       |      |       |          |
| Must be a current CSWE individual member, and maintain this membership throughout the appointment period                                                                               | od.     |                                            |   |     |       |      |       |          |
| Nominees must be able to attend meetings (in person or via conference call).                                                                                                    |         |                                            |   |     |       |      |       |          |
| Nominating Committee – 1. Face to face meeting at APM, 2. Conference call in November or December to<br>other business throughout the year via e-mail and occasional conference calls. | o decio | de final election slate, and 3. Conducts   |   |     |       |      |       |          |
| Board of Directors - 1. Face to face meeting at APM and spring governance meeting (March), 2. Conferer<br>throughout the year via e-mail and occasional conference ca                  | nce ca  | II in June, and 3. Conducts other business |   |     |       |      |       |          |
|                                                                                                    |         |                                            |   |     |       |      |       |          |
|                                                                                                    |         |                                            |   |     |       |      |       |          |
| Back Save & Continue Editing Save & Exit                                                                                                    |         |                                            |   |     |       |      |       |          |
|                                                                                                    |         |                                            |   |     |       |      |       |          |
|                                                                                                    |         |                                            |   |     |       |      |       |          |
|                                                                                                    |         |                                            |   |     | . 0=  | 40-  | 12:38 | 1        |

## **Awards Section**

**Step 5:** Click on the "View Awards" button at the bottom of the page.

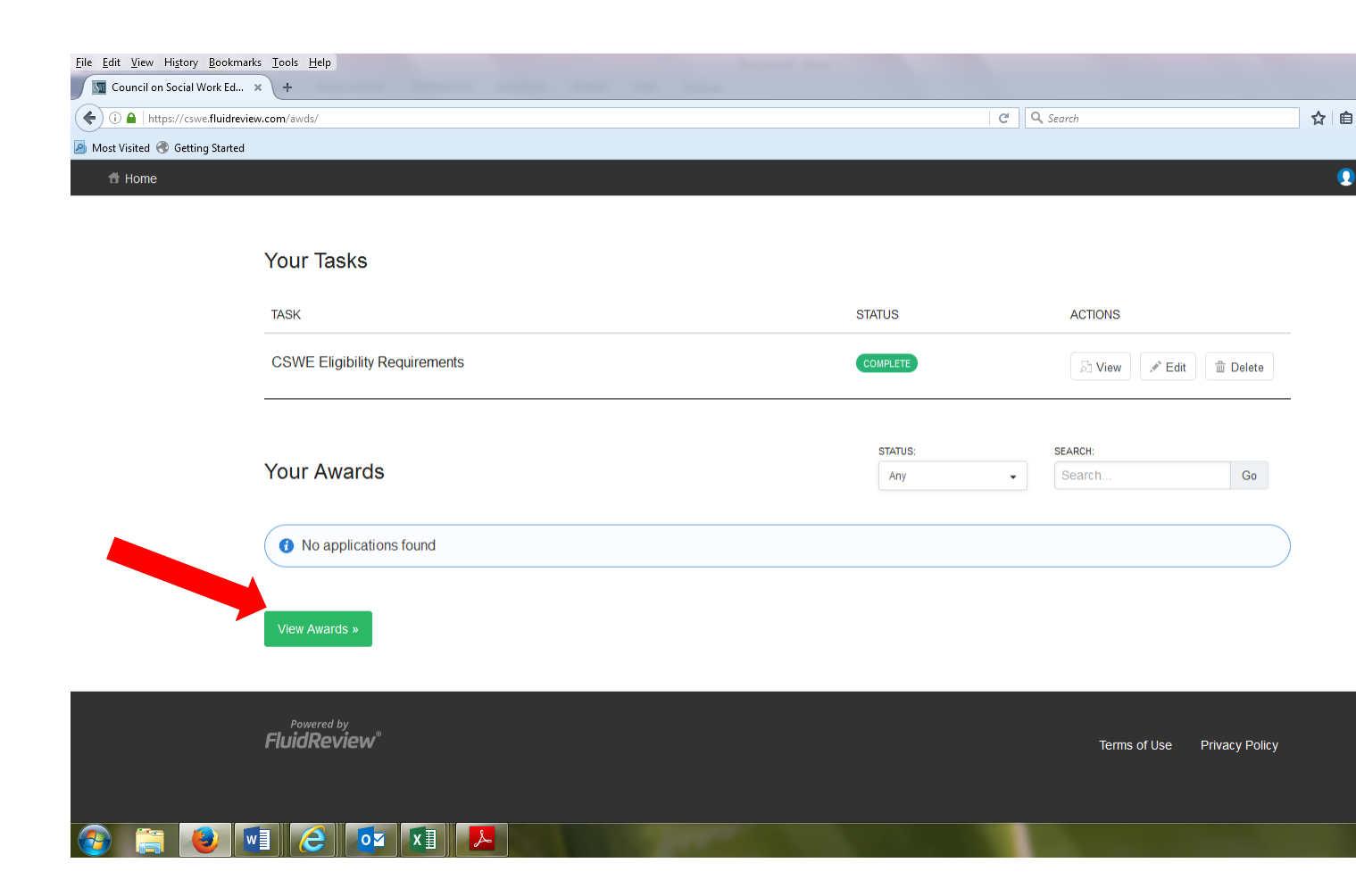

**Step 6**: Find the "CSWE Board of Directors/ National Nominating Committee Elections" Click on the "Apply Now" button.

| Home |                                                                 |                                            |                     |                                   |        |                  |
|------|-----------------------------------------------------------------|--------------------------------------------|---------------------|-----------------------------------|--------|------------------|
|      | Home » Awards                                                   |                                            |                     |                                   |        | View my list     |
|      | Awards                                                          |                                            |                     |                                   |        |                  |
|      | You are eligible for 1 award(s).                                |                                            |                     | FILTERS                           |        | SORT             |
|      | Search Go                                                       |                                            |                     | All awards                        | •      | Alphabetically - |
|      | AWARD                                                           | DESCRIPTION                                | CATEGORY            | PLINE                             | ACTION | IS               |
|      | CSWE Board of Directors/National Nominating Committee Elections | Nomination Form for 2017 CSWE<br>Elections | Award<br>(Internal) | OPEN<br>Nov 01,<br>2016<br>CLOSED | Apply  | Now              |
|      |                                                                 |                                            |                     | Dec 04,<br>2016                   |        |                  |

Step 7: Click on the "Start" button.

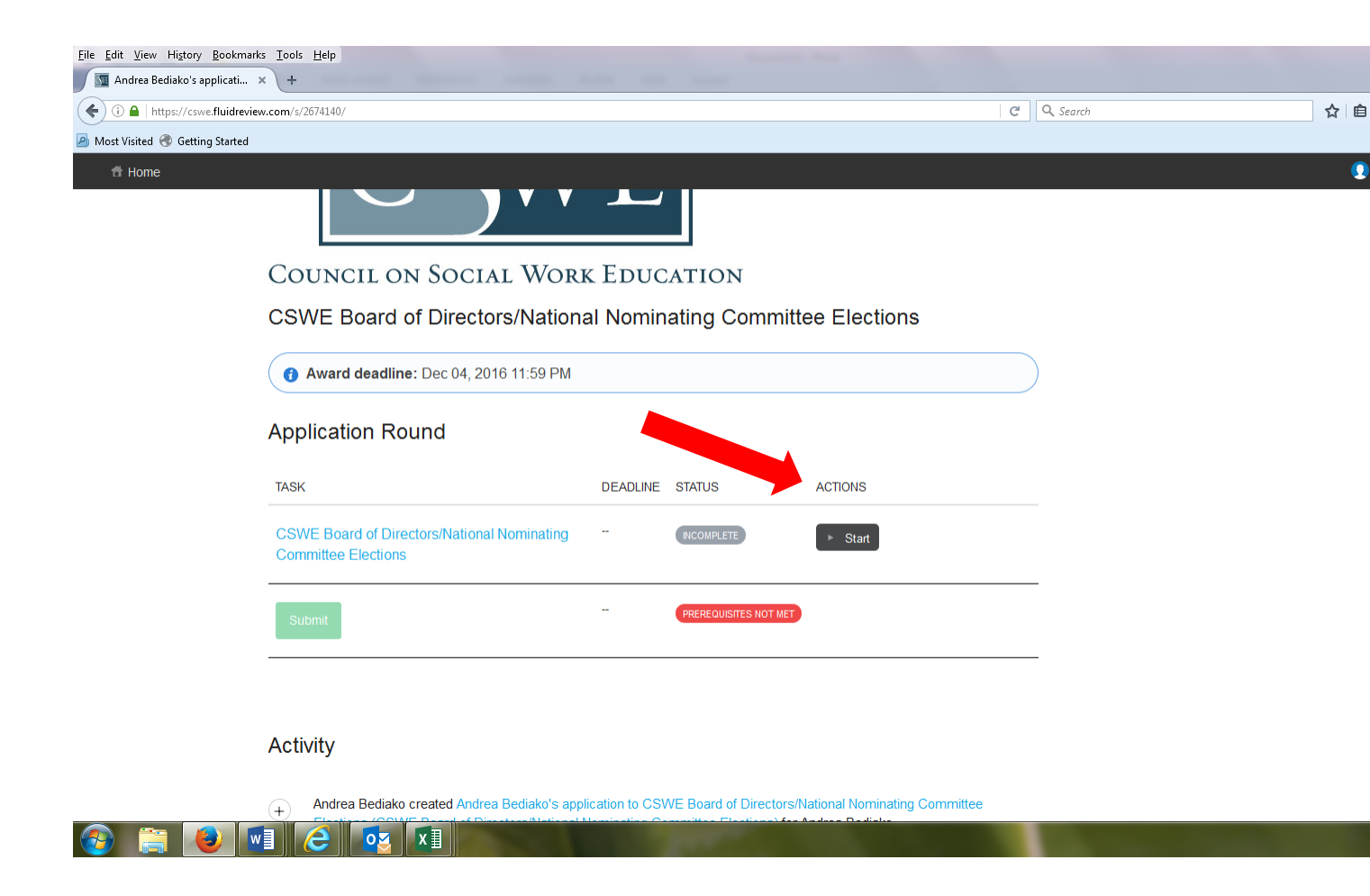

**Step 8:** Complete each required peiece of the form. Once each section is complete, click "Save & Exit" at the bottom of each page to be taken to your application home screen. "Save and Continue" will keep you on your current page. If you have to log out before completing the form, please save your work by clicking the "Save and Exit" button at the bottom of the page.

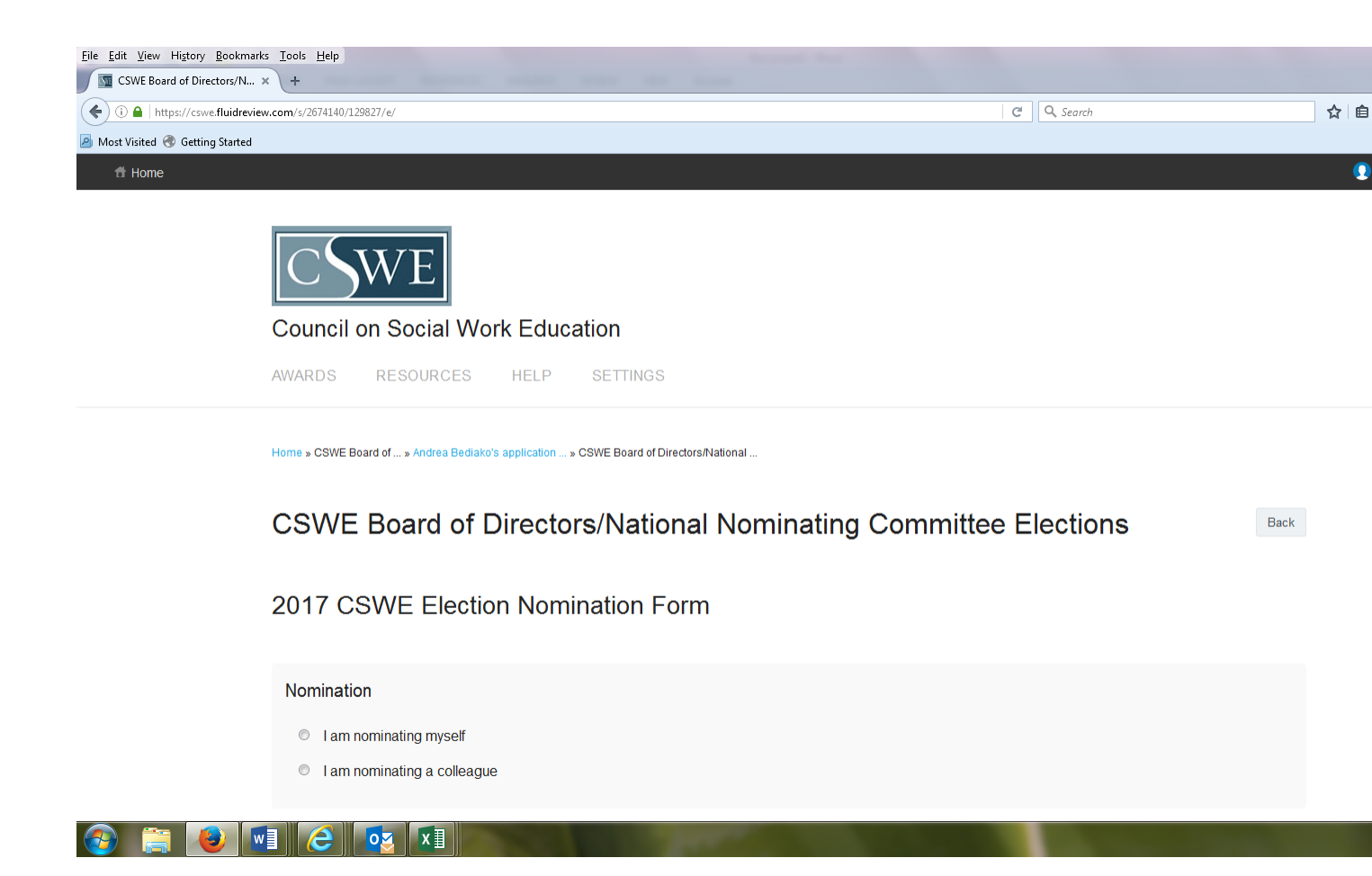

**Step 9:** When your return to the application page, the application status should read "Complete." Click the "Submit" button.

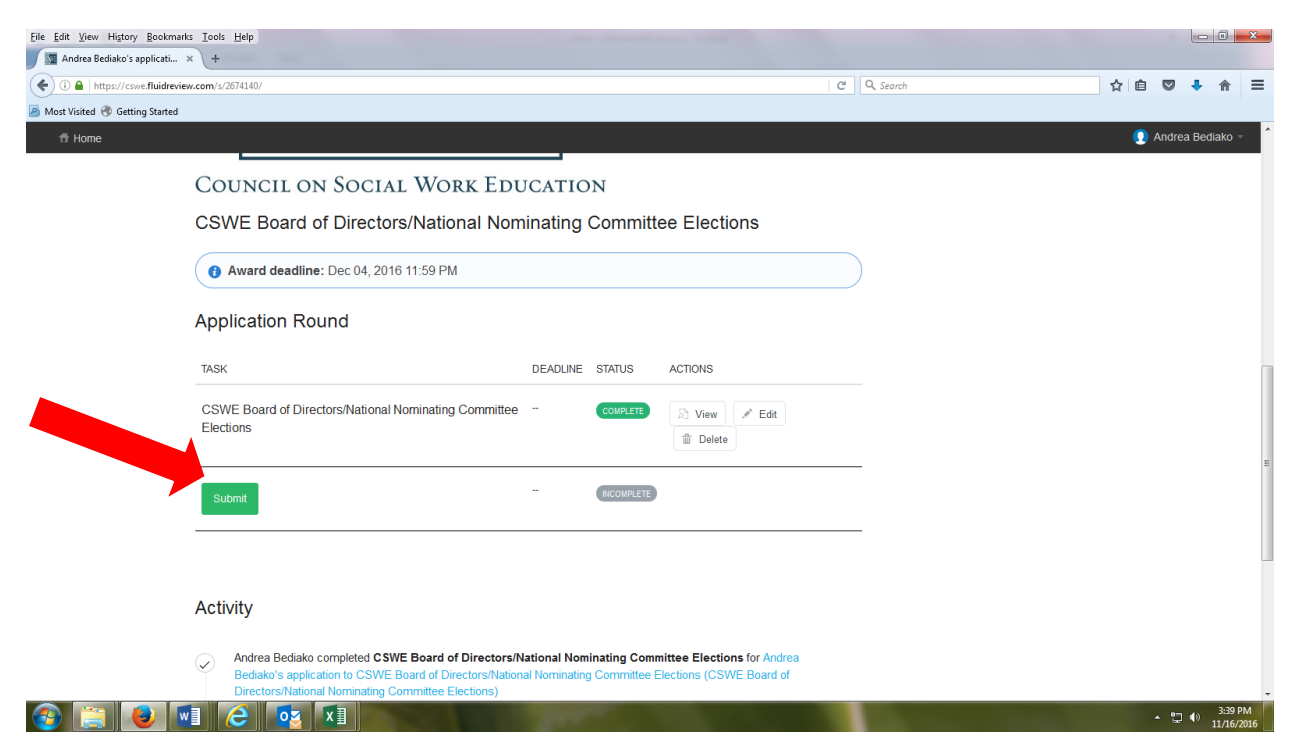

Congratulations! You have sucessfully submitted your nomination for the 2018 CSWE election.

If you have any questions, please contact <u>election@cswe.org</u>.